## U.P.S.R.A. - SISTEMA DE BOLETAS – REGISTRACIÓN - Pagina 1 de 3

La Unión Personal de Seguridad Republica Argentina pone en marcha un nuevo sistema de generación de boletas de pago.

### Requisitos para el uso del sistema:

Deberá contar únicamente con un equipo de Computadora con conexión a Internet y un navegador que podrá ser el Mozila firefox, Internet Explorer, Google Chrome u otro.

- Firefox español puede descargarse desde www.mozilla.org
- Google Chrome puede descargarse desde <u>www.google.com/chrome</u>
- Internet Explorer puede descargarse desde http://windows.microsoft.com/es-
- ES/internet-explorer/products/ie/home

#### Registro de Empresas

La registración de la empresa para utilizar la intranet se realiza a través de la página <u>http://www.osocial.com.ar/intranet/registroempresa.php</u>

Una vez dentro se mostrara la siguiente pantalla:

| CUIT *          | Provincia *                          |
|-----------------|--------------------------------------|
| 2,341469;<br>1  | ×                                    |
| Razon Social *  | Nombre Contacto *                    |
| Domicilio *     | Telefono *                           |
| Localidad *     | Email *                              |
| Codigo Postal * | Quien esta registrando la empresa? * |
|                 | Seleccione 🔻                         |

El registro requiere el ingreso de los siguientes datos de la Empresa:

- 1. CUIT de la Empresa.
- 2. Razón Social.
- 3. Domicilio.
- 4. Localidad.
- 5. Código Postal.
- 6. Provincia.

## U.P.S.R.A. - SISTEMA DE BOLETAS – REGISTRACIÓN - Pagina 2 de 3

7. Nombre de Contacto (Persona a quien se puede contactar).

8. Teléfono.

9. E-Mail (Correo electrónico donde recibirá su contraseña).

10. Seleccione si el registrante es un estudio contable o si es directamente el empleador quien está registrando la empresa. **IMPORTANTE**: En el caso que sea un tercero quien registre, aparecerá el campo "Email Corporativo", el mismo deberá ser completado con un email corporativo real y valido de la empresa que intenta registrar.

Al finalizar el ingreso de todos los campos requeridos presione el botón Registrar.

Una vez confirmada la operación se mostrara un cartel de confirmación de registración. También recibirá un e-mail de confirmación de registración.

Ejemplo de E-mail de Confirmación de registración:

| U.P.S.R.A: EMPRESA REGIS                                                                                                    | TRADA ⋗ Recibidos ×                   | ē      | ø   |
|----------------------------------------------------------------------------------------------------|---------------------------------------|--------|-----|
| empresas@upsra.org.ar<br>para mí 👻                                                                                                    | 14:38 (hace 0 minutos) 🕅 🛣            | •      | :   |
| U.P.S.R.A: EMPRESA REGISTRADA                                                                                                    |                                       |        | - 1 |
| La empresa ha sido registrada correctamente.<br>Una vez que su cuenta sea activada, recibira un<br>operar en la intranet de U.P.S.R.A. | n email con los datos de ingreso para | comenz | ara |
| Atte,<br>Tesoreria U.P.S.R.A.                                                                                                    |                                       |        |     |
| * E-mail informativo. Por favor no responder.                                                                                          |                                       |        |     |

# U.P.S.R.A. - SISTEMA DE BOLETAS – REGISTRACIÓN - Pagina 3 de 3

### Recepción por email del Usuario y Contraseña:

Los datos del usuario y contraseña de la empresa serán enviados a la cuenta de email registrada previa confirmación de los datos y activación del usuario.

Ejemplo de E-mail de recepción de Usuario y Contraseña:

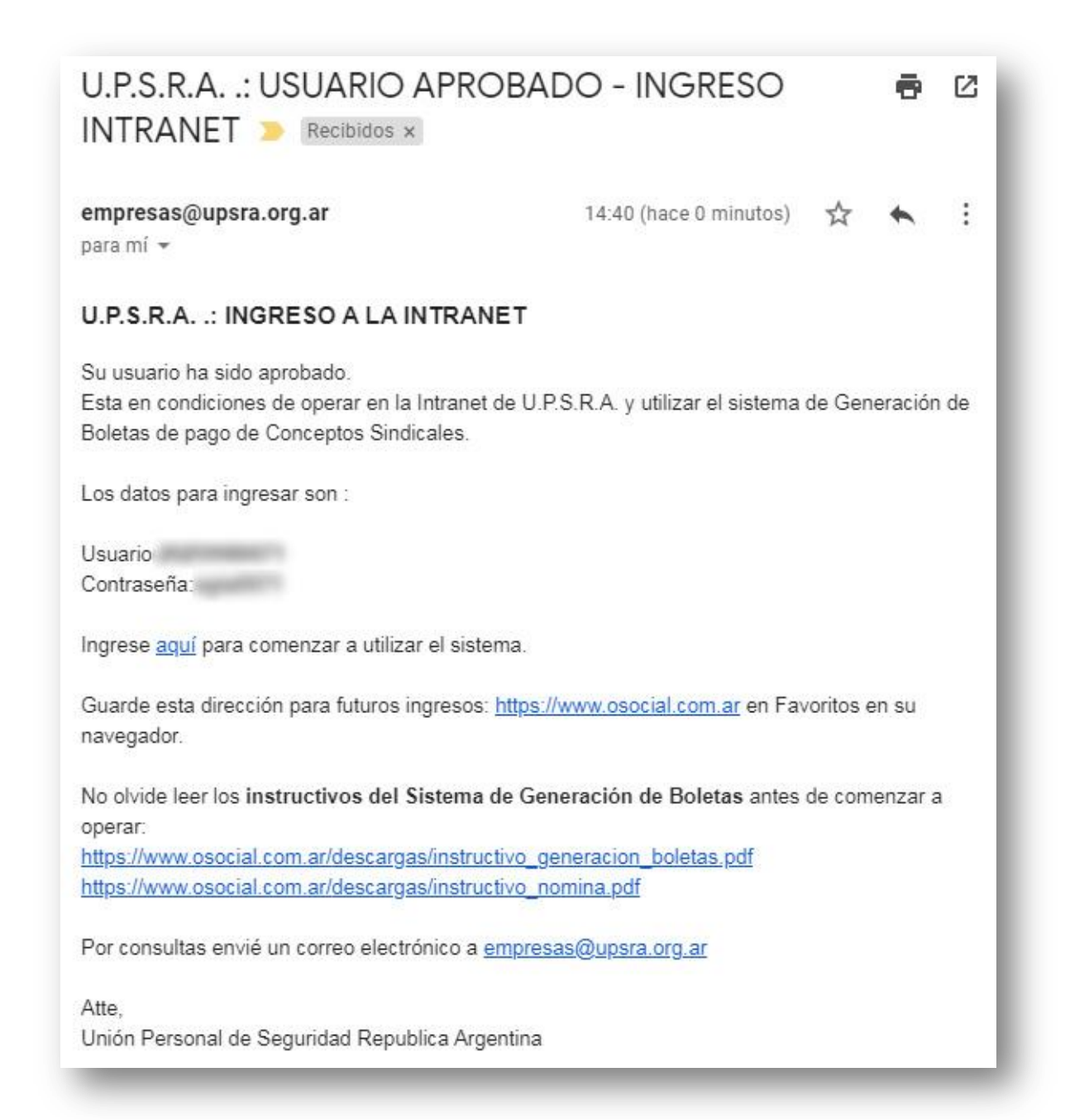